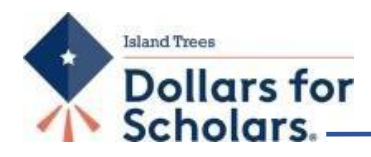

## **Dollars for Scholars Application Completion Instructions**

- 1. Click on the <u>Student and Parent</u> tab.
- Click on the "<u>Click to Login</u>" blue button at the bottom of the page to log in or to create a new account.
- 3. When creating a new account, please make sure to complete all the fields with a red asterisk (\*)
- 4. When creating a Student, please use a personal email address instead of the school issued email address.
- 5. After completing all the required fields press "submit".
- 6. An email from "Scholarship America" will be sent to the email address used when creating the account for you to login. There will be a temporary password which you will have to change once you login for the first time.
- 7. Log back into the Dollars for Scholars website using your email address and password.
- 8. Verify all information and then press "*Save and Continue*" this will send you to the website's "*My Dashboard*" page
- 9. On the "My Dashboard" page please finish completing the student profile by clicking on "Work of Profile"
- 10. On the student profile please complete all the required fields marked with a red asterisk (\*)
- 11. On the "*My Dashboard*" Page on the section labeled "*My Scholarship*". Click on "Search for Scholarships".
- 12. At the center there is a box labeled Scholarship Chapter Additional Information.
- 13. Click on the "question" button.
- 14. In the text box write a 250 words or less essay answering the following question: What advice would you give to incoming freshmen about achieving academic success in High School?
- 15. After completing the essay press the "Submit" button
- 16. Click on Verify Eligibility.
- 17. At the center of the page is a box labeled Scholarship Application Ready to Complete.
- 18. Click *Apply* and complete the electronic signature and submit.
- 19. There is a box labeled *Scholarship Applied For*. If you submitted correctly, it should read that there are no unsubmitted application.

If you have any questions email us at islandtreesdfs@gmail.com